## **Use Authorizations**

Last Modified on 02/10/2022 11:18 am EST

Practicum

## About

Authorizations are applied to visits that match the Activity Code(s) that were added in the Authorization Tracker. When using approved units or visits, the Authorization Tracker will update and display the Authorizations used and what still remains.

## **Use Authorizations**

- 1. Navigate to a **Note** or the **Form** from the Main Menu.
- 2. Search for the client if the client is not already displayed.
- 3. In the Billing widget, complete the following information pertaining to the Authorization:
  - Activity Code: Select the authorized Activity Code.
  - Start Time: Enter the visit start time.
  - Stop Time: Enter the visit stop time.
  - Units: If the Authorization is approved for a certain amount of units, make sure to enter the number of units used in the Units field. If you do not see a Units drop-down, contact NSS Support.
  - Authorization: This field populates based on the Activity Code that was selected and authorized by the insurance.

| Billing Data 1: (Flag this Billing Data for deletion) |                                                 |                               |   |  |  |  |  |  |
|-------------------------------------------------------|-------------------------------------------------|-------------------------------|---|--|--|--|--|--|
| Start Time:                                           | 08:00 am                                        | (Format: <u>hh:mm AM/PM</u> ) |   |  |  |  |  |  |
| Stop Time:                                            | 08:30 am                                        | (Format: <u>hh:mm AM/PM</u> ) |   |  |  |  |  |  |
| Activity Code:                                        | 90791 INITIAL                                   | ~                             |   |  |  |  |  |  |
| Diagnosis:                                            |                                                 |                               | × |  |  |  |  |  |
| Authorization:                                        | AETNA 123456789 Actual Visits/Days: 12 Used ' 🗸 |                               |   |  |  |  |  |  |

**Note**: The date of service must be within the authorization Effective/Expire Dates in order to reduce the number of units/visits used.

- 4. Depending on where you are accessing the Billing widget, complete any additional information in the Note or Form as necessary.
- 5. Scroll to the bottom of the page, and click the Enter Note (final) button.
- 6. Enter your **Password**, or select the **Use E-Signatures** button.
- 7. When you return to a Note, Face Sheet, or ITP (PCP), the number of remaining authorizations has decreased.

| Procedure                                          | Authorized     | Used          | Remaining      | Effective Date | Expire<br>Date | Auth #     |   |
|----------------------------------------------------|----------------|---------------|----------------|----------------|----------------|------------|---|
| ● 90791 INITIAL                                    | 12 Visits/Days | 1 Visits/Days | 11 Visits/Days | 5/7/2021       | 8/7/2021       | 123456789  | С |
| 90840 CRISIS ADDTL                                 | 3 Units        | 0 Units       | 3 Units        | 6/15/2021      | 6/30/2021      | 0101010101 | С |
| Add a New Authorization View Authorization History |                |               |                |                |                |            |   |

Note: The Service will be sent to the Billing Engine as it always does when using the Billing widget. However, if the Authorization was not previously Confirmed To Billing, you may get a **Bill Status 16** error when trying to convert the

Service to a Line Item. In order to resolve this Bill Status, see **Send Authorization Information to Billing Engine** in *Add a New Authorization*.

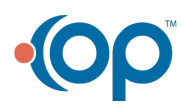

Д